### Adding Secondary Email Account to Outlook

#### Office Professional ProPlus 2016 NOT Online subscription version

VANDERBILT VUNIVERSITY

MEDICAL CENTER

Information Technology

### 1. Click File in Outlook

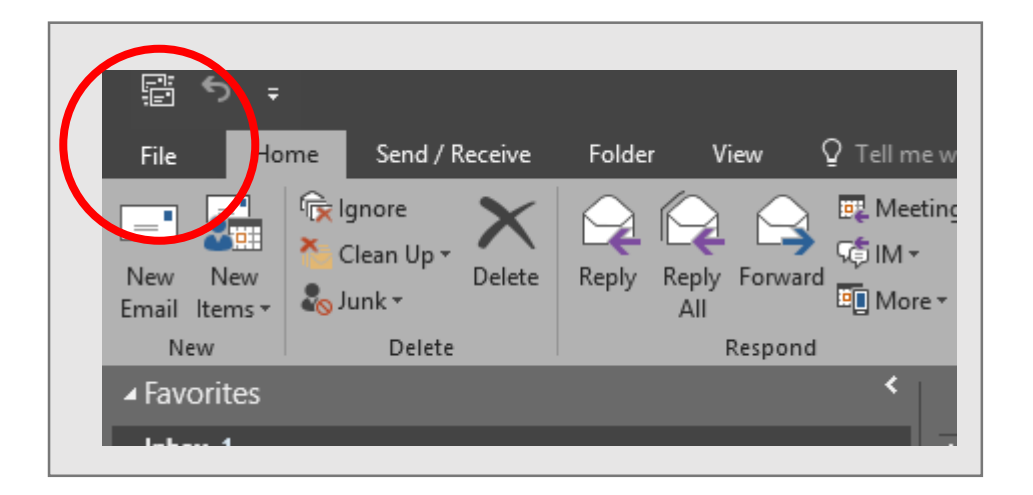

*Important Note*: @vumc.org needs to be added first (first account is the default account)

## 2. Click Account Settings, then Account Settings again

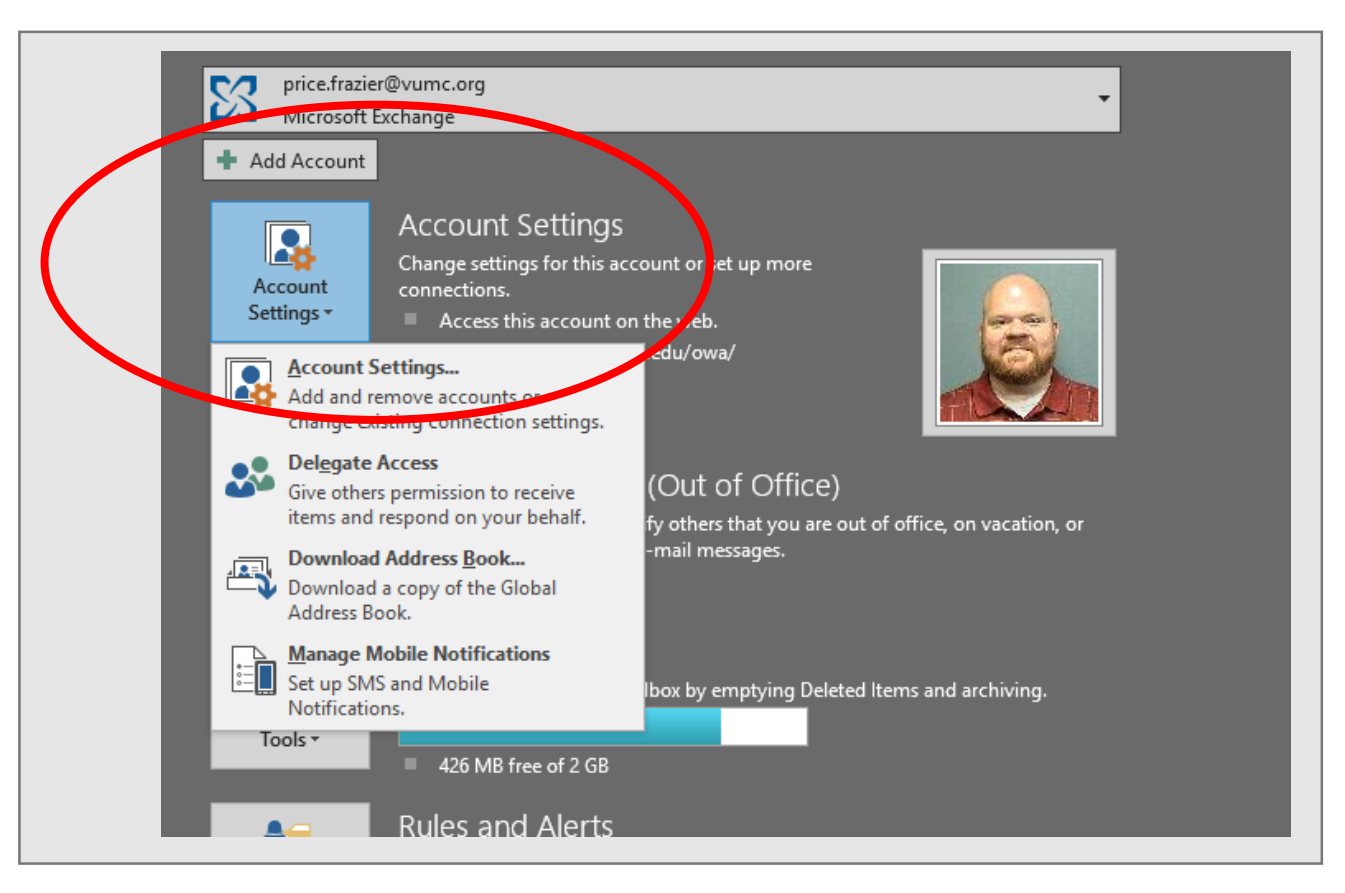

### 3. Click New on the following pop-up

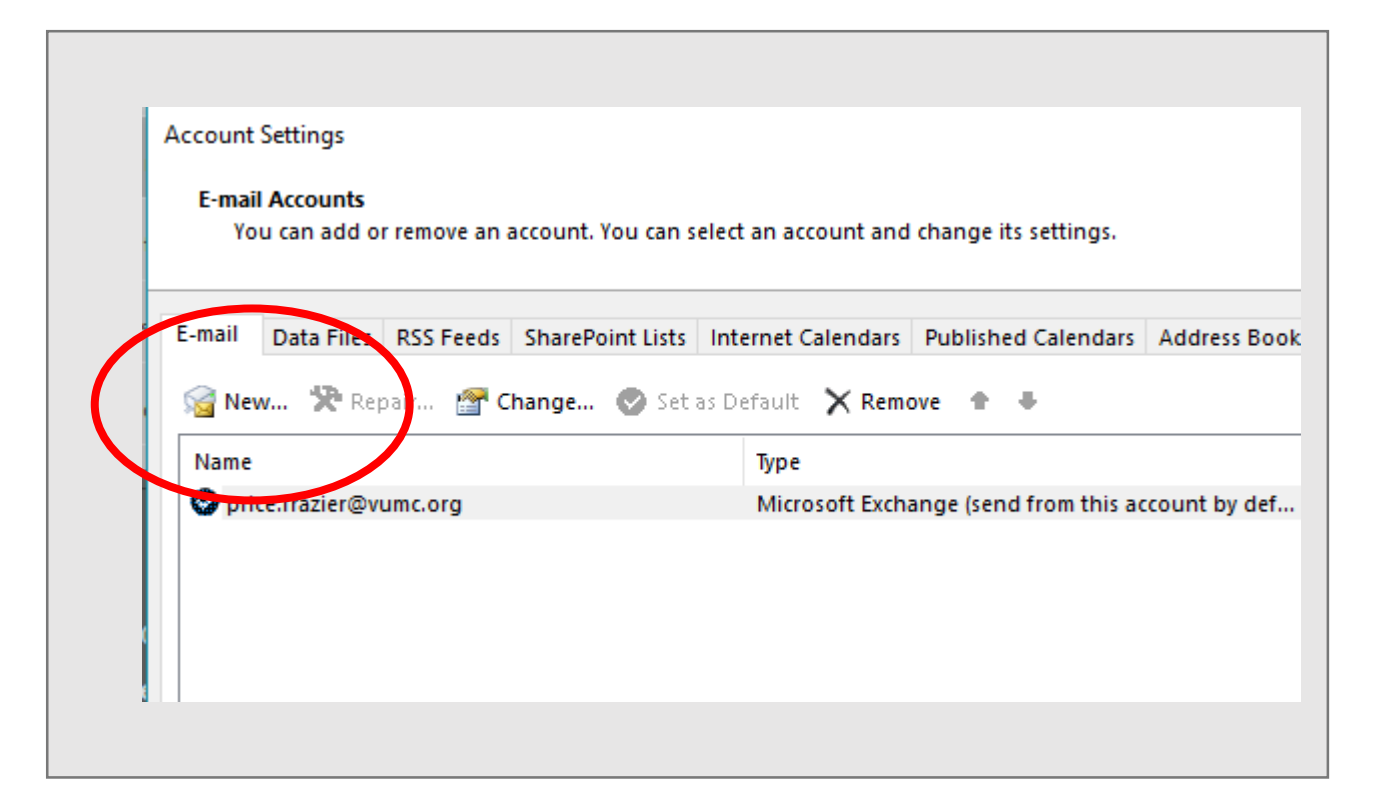

# Enter @vumc.org email address ONLY on following page and click Next

| Add Account<br>Auto Account Setu<br>Outlook can auto | J <b>p</b><br>matically configure many email accounts.          | ×        |
|------------------------------------------------------|-----------------------------------------------------------------|----------|
| E-mail Account                                       |                                                                 |          |
| Your Name:                                           | Example: Ellen Adams                                            |          |
| E-mail Address:                                      | fred.frazier@vanderbilt.edu<br>Example: ellen@contoso.com       |          |
| Password:                                            |                                                                 |          |
| Retype Password:                                     | Type the password your Internet service provider has given you. |          |
| O Manual setup or a                                  | additional server types                                         |          |
|                                                      | < Back Next                                                     | > Cancel |

### 5. Your account should be added. Click **Finish.** Close and restart Outlook

| Congratula  | tions!                                                                  |        |          | Ĩ           |
|-------------|-------------------------------------------------------------------------|--------|----------|-------------|
| Configuring |                                                                         |        |          |             |
| Outlook is  | completing the setup for your account. This might take several minutes. |        |          |             |
| ~           | Establishing network connection                                         |        |          |             |
| ~           | Searching for fred.frazier@vanderbilt.edu settings                      |        |          |             |
| ~           | Logging on to the mail server                                           |        |          |             |
|             |                                                                         |        |          |             |
| Change a    | count settings                                                          |        | Add anot | nes account |
|             |                                                                         | - Pask | Finish   | Canc        |

 Outlook might ask for credentials when it starts. Pay close attention to which address it is asking credentials for. If the incorrect ID is already populated, you will need to click more choices, then click use a different account, and enter correct VUMC VUNet ID and password for address.

| Windows Security X   Microsoft Outlook Connecting to fred.frazier@vanderbilt.edu   VANDERBILT\fraziefp User name   Password Password   Remember my credentials Domain: VANDERBILT   More choices More choices   OK Cancel                                                                                                    |                                |             |                                           |                         |
|----------------------------------------------------------------------------------------------------|--------------------------------|-------------|-------------------------------------------|-------------------------|
| Microsoft Outlook   Connecting to fred.frazier@vanderbilt.edu   VANDERBILT\fraziefp   Password   Password   Remember my credentials   More choices   OK   Cancel    Connecting to fred.frazier@vanderbilt.edu  Luser name Password Domain: VANDERBILT  Password Domain: VANDERBILT  Domain: VANDERBILT  Domain: VANDERBIL | Windows Security               |             | ×                                         | Microsoft Outlook       |
| Connecting to fred.frazier@vanderbilt.edu   VANDERBILT\fraziefp   Password   Pasemember my credentials   More choices   OK   Cancel   User name   User name   Password   Domain: VANDERBILT   Remember my credentials   More choices   VANDERBILT\fraziefp   VANDERBILT\fraziefp   Vander choices   Vander choices                                                                                                    | Microsoft Outlook              |             | Connecting to fred.frazier@vanderbilt.edu |                         |
| VANDERBILT\fraziefp   Password   Remember my credentials   More choices   OK   Cancel     Password   Domain: VANDERBILT   Remember my credentials   More choices   VANDERBILT\fraziefp   VANDERBILT\fraziefp   Vander choices   Vander choices                                                                                                    | Connecting to fred.frazier@van | derbilt.edu | User name                                 |                         |
| Password   Remember my credentials   More choices   OK   Cancel   Domain: VANDERBILT     Domain: VANDERBILT    VANDERBILT\fraziefp   VanderBiltT\fraziefp                                                                                                    | VANDERBILT\fraziefp            |             | Password                                  |                         |
| Remember my credentials   More choices   OK   Cancel     Nore choices   VANDERBILT\fraziefp   VanderBiltT\fraziefp                                                                                                    | Password                       |             | Domain: VANDERBILT                        |                         |
| More choices   OK   Cancel     More choices   VANDERBILT\fraziefp     VanderBiltT\fraziefp     Use a different account                                                                                                    | Remember my credentials        |             | Remember my credentials                   |                         |
| More choices       Image: Concel         OK       Cancel         Image: Concel       Image: Concel         Image: Concel       Image: Concel         Image: Concel       Ima                                                                                                    |                                |             | More choices                              |                         |
| OK Cancel S Use a different account                                                                                                    | More choices                   |             | ♥         VANDERBILT\fraziefp             |                         |
|                                                                                                    | ОК                             | Cancel      |                                           | Use a different account |
|                                                                                                    |                                |             |                                           |                         |
| Information Technology OK Cancel                                                                                                    | Information Technology         |             |                                           | OK Cancel               |
| ANDERBILT VUNIVERSITY                                                                                                    | ANDERBILT WUNIVERSITY          |             |                                           |                         |